# Asennus- ja käyttöopas

## **Android C-Penille**

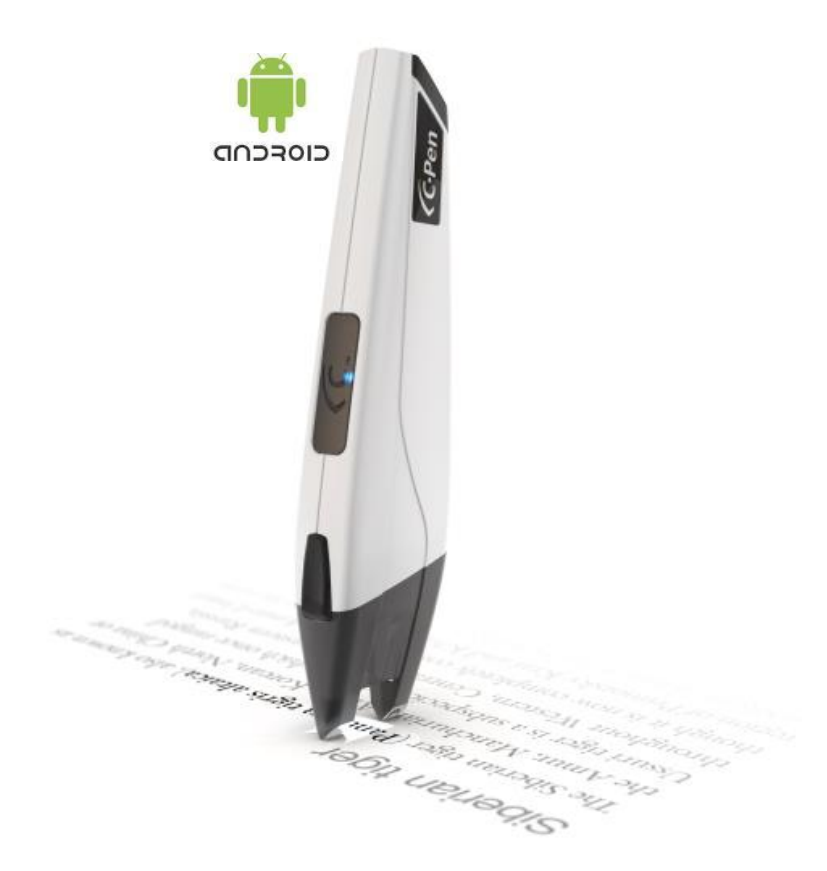

TÄRKEÄ HUOMAUTUS:

C-Pen 3.5 sisältää litium-ioni-akun. Tätä akkutyyppiä El saa säilyttää lataamattomana pitkään. Jos C-Pen 3.5 -kynää ei käytetä pitempään aikaan, varmista, että lataat akun joka toinen kuukausi, jotta akku pysyy hyvässä toimintakunnossa!

## <u>Asennus- ja käyttöopas Android C-Penille.</u>

HUOMAA: Jos luet tätä verkossa, voit katsella suuriresoluutioisia kuvia napsauttamalla.

Digitaalinen korostuskynämalli C-Pen 3.5 on yhteensopiva Android-laitteiden kanssa.

Vaatimukset:

- Digitaalinen korostuskynä, tuotemalli C-Pen 3.5A (www.cpen.com)
- Android-älypuhelin tai tabletti, jonka käyttöjärjestelmä on Android 2.2+, 3.x tai • 4.x
- Tukisovellukset alla olevan mukaisesti

#### Sovellukset:

C-Pen Core on pakollinen sovellus käytettäessä C-Pen 3.5 -kynää Androidilla. C-Pen Core toimii taustalla ja aktivoi itsensä, kun C-Pen 3.5 liitetään. Käyttöliittymää ei o si o tarvita paitsi asetuksia varten (tiedot alla). 纎

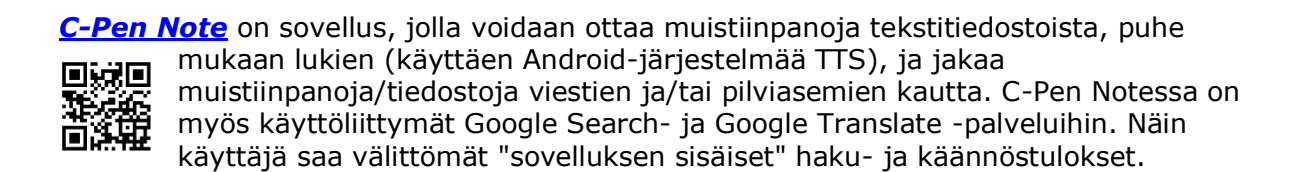

#### HUOMAA: C-Pen Note -sovellus edellyttää Android 3.x tai 4.x käyttöä.

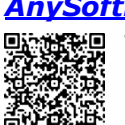

AnySoftKeyboard (C-Pen edition) on valinnainen sovellus ja sitä tarvitaan vain, jos tarkoituksena on käyttää C-Peniä tekstin skannaamiseen suoraan kolmannen osapuolen sovelluksiin (siis EI C-Pen Note -sovellukseen).

Saadaksesi C-Penin toimimaan Android-laitteessasi, sinun on siis asennettava joko:

C-Pen Core + AnySoftKeyboard (C-Pen edition) •

TAI

• C-Pen Core + C-Pen Note

TAI

• *C-Pen Core* + *C-Pen Note* + *AnySoftKeyboard* (*C-Pen edition*)

#### C-Pen Core- ja C-Pen Note -sovellusten asentaminen:

- Avaa Google Play Android-laitteessasi.
- Etsi "cpen core" Google Play-palvelusta.
- Suorita C-Pen Core-asennus.
- Avaa/käynnistä C-Pen Core asennuksen jälkeen ja mene esittelykuvien läpi.

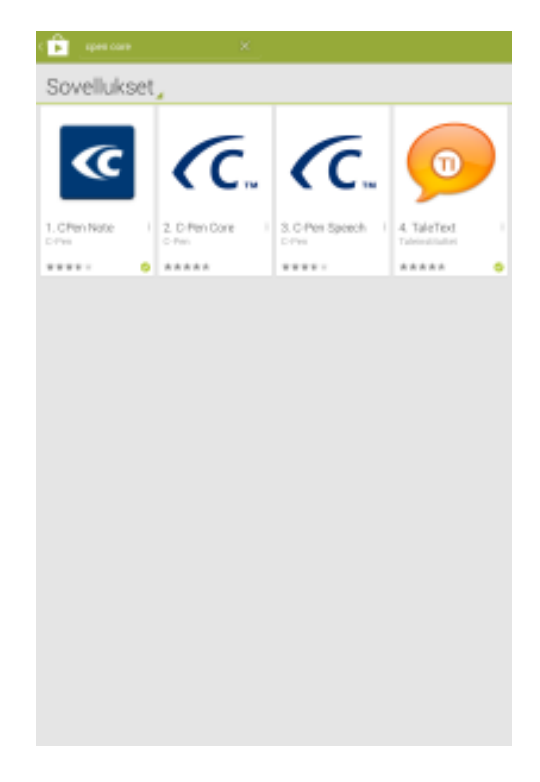

- Napsauta viimeiseen kuvaan päästyäsi Lataa-painiketta, jos haluat asentaa C-Pen Noten - asenna sovellus näytön ohjeiden mukaan.
- Jos et asenna C-Pen Notea sulje napsauttamalla X.

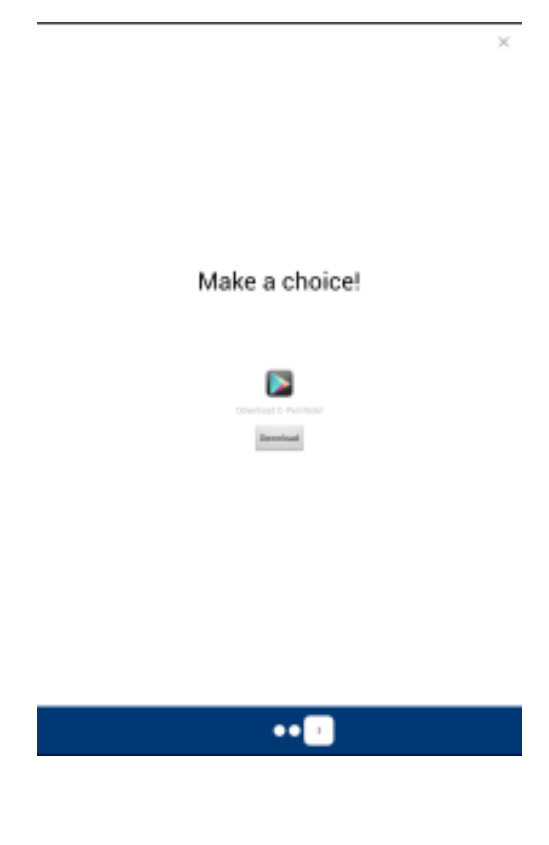

#### Valinnainen - AnySoftKeyboard (C-Pen edition) -sovelluksen asentaminen:

- Lataa ja asenna AnySoftKeyboard (C-Pen edition) yllä olevan QR-koodin avulla tai etsi C-Pen Core-kuvake Androidlaitteessasi ja käynnistä C-Pen Core napsauttamalla.
- Jos et käytä QR-koodia, mene C-Pen Core-asetuksien kohtaan → ISÄNTÄasetukset → ja lataa ja asenna AnySoftKeyboard (C-Pen edition) napsauttamalla sitä.

| <u> </u>   | Pwillia                                                                                                    |
|------------|----------------------------------------------------------------------------------------------------|
| - HODLY    |                                                                                                    |
|            | Advant D-Pers for Android<br>Discontinuous discont pine 3 Personality are destroid incoment on the D-Personality and another<br>second testing of an applications                                                                                                    |
| .1017      |                                                                                                    |
|            | How to use C Per Cool for Autoral                                                                                                    |
| 2-404      | IUM                                                                                                    |
|            | Carterd caretechon MMAR<br>Recommend                                                                                                    |
|            | C-Pee balley status (N)                                                                                                    |
| 6-808      | arread                                                                                                    |
|            | Maria Languages<br>Datasted on young data with a said in second                                                                                                    |
|            | DCF large ages<br>uster repolinguage                                                                                                    |
|            | Punchise Indian action<br>seed function leader union                                                                                                    |
|            | C-Pen scan separater<br>sector-sole                                                                                                    |
| inerest of | ATT - STATE                                                                                                    |
|            | Eductoral metings                                                                                                    |
|            | Rivehold part to a hospetic from the second of the second second se |
|            | Any Soliting toward (D-Penn edition)<br>Mean administrative C-Pen solition (                                                                                                    |
|            | ingut mediad pathings<br>Desite And Difference (2. The solidier) space and active the transmittee in a control we will be<br>applications                                                                                                    |
| 0096       |                                                                                                    |
|            | RAA<br>International Apartmet                                                                                                    |
| 10,000     | 9)                                                                                                    |

- HUOMAA: Android-laitteesi saattaa estää "tuntemattomista lähteistä" peräisin olevat sovellukset (viitekuva oikealla).
- Mene tässä tapauksessa Androidasetuksien kohtaan → Security ja salli Tuntemattomat lähteet.

| AnySoftKeyboard |                                                                         |                                         |  |  |
|-----------------|-------------------------------------------------------------------------|-----------------------------------------|--|--|
|                 |                                                                         |                                         |  |  |
|                 |                                                                         |                                         |  |  |
|                 |                                                                         |                                         |  |  |
|                 |                                                                         |                                         |  |  |
|                 |                                                                         |                                         |  |  |
|                 |                                                                         |                                         |  |  |
|                 |                                                                         |                                         |  |  |
|                 |                                                                         |                                         |  |  |
|                 | Turs syistä tablet-laite on asete<br>lähteistä harikittujen suvell. ase | ttu estämiliän tuetemattomista<br>ninas |  |  |
|                 |                                                                         | Antologi                                |  |  |
|                 |                                                                         |                                         |  |  |
|                 |                                                                         |                                         |  |  |
|                 |                                                                         |                                         |  |  |
|                 |                                                                         |                                         |  |  |
|                 |                                                                         |                                         |  |  |
|                 |                                                                         |                                         |  |  |
|                 |                                                                         |                                         |  |  |
|                 |                                                                         |                                         |  |  |

- Lopuksi AnySoftKeyboard on Aktivoitava ja valittava oletusarvona käytettäväksi syöttömenetelmäksi.
- Mene Android-asetuksien kohtaan → Kieli ja syöttö.
- Valitse ruutu AnySoftKeyboardin vieressä ja aktivoi se Syöttömenetelmä.
- Napsauta kohdassa Näppäimistö ja syöttö Oletus ja valitse AnySoftKeyboard oletus syöttömenetelmäksi.

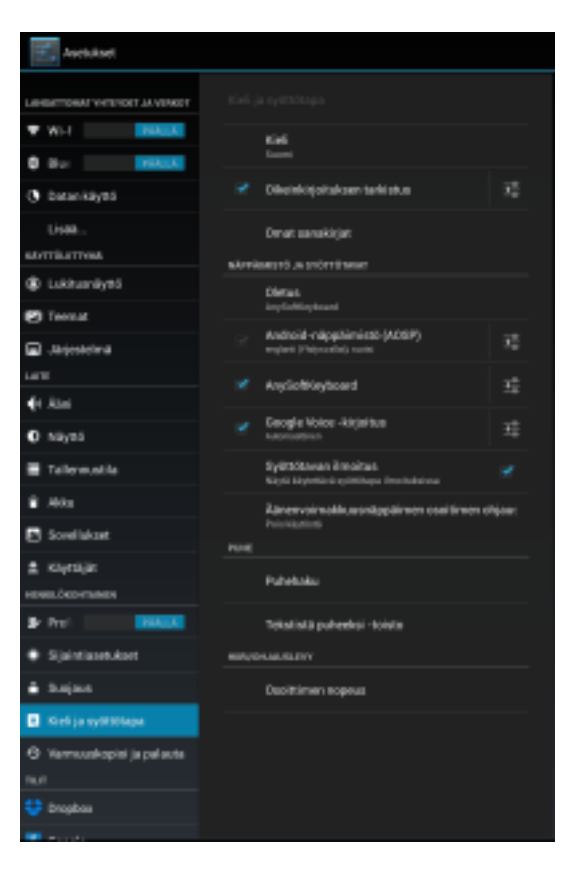

#### Bluetooth-pariyhteyden muodostaminen:

- Varmista, että Bluetooth on käytössä Android-laitteessasi (mene Androidasetusten kohtaan → Langaton ja verkot → Bluetooth)
- Varmista, että C-Pen 3.5 on sammutettu
- Käynnistä C-Pen 3.5 pitämällä toimintonäppäintä painettuna, kunnes sininen LED-merkkivalo alkaa vilkkua (3-6 s)
- Paina Android Bluetooth-asetuksissa Skannaa laitteita ja anna Android-laitteesi löytää C-Pen 3.5

| Kortukant                                                                   |                                                | mumm |  |
|-----------------------------------------------------------------------------|------------------------------------------------|------|--|
| LINELTONS VITION AVENUE                                                     |                                                |      |  |
| WH PALK                                                                     | Callery Tab 10.1<br>Ends multiclescott-labelle |      |  |
| C Datanikayes<br>Usek                                                       | 🖨 C-Pen 2.5                                    |      |  |
| storraumos<br>() Luktuonäyttä                                               |                                                |      |  |
| 🕑 Teenal                                                                    |                                                |      |  |
| Larte<br>det Attal                                                          |                                                |      |  |
| O Nayas                                                                     |                                                |      |  |
| <ul> <li>Adda</li> </ul>                                                    |                                                |      |  |
| E Soveliakaet<br>± Kiyrasjar                                                |                                                |      |  |
| HENRELÖKSHTANEN<br>Prot                                                     |                                                |      |  |
| <ul> <li>Sjäntlantuket</li> <li>Busjans</li> </ul>                          |                                                |      |  |
| <ul> <li>Kieli ja tyttitiapa</li> <li>Vieresselentini ja reducta</li> </ul> |                                                |      |  |
| Tauti                                                                       |                                                |      |  |
|                                                                             |                                                |      |  |

 Napsauta C-Pen 3.5-tekstiä ja anna PIN: 1234

| 🔀 Anchukant                        |                   |                            |      |
|------------------------------------|-------------------|----------------------------|------|
|                                    |                   |                            |      |
| Wi-I Reference     Selawy Tab 13.1 |                   |                            |      |
| O Har THALK                        |                   |                            |      |
| @ palantayer                       |                   |                            |      |
| Determine                          |                   |                            |      |
| stantisten Kirjola laitte          | en tarvitaena PIN | koodi meodostaskassi       |      |
| © Littre CPer15                    | Baer).            |                            |      |
| C Torret kanaan                    |                   |                            |      |
| G (1997) 1994                      |                   |                            |      |
| Viewest 2000 to                    | 10H               |                            |      |
| 4-1.1. Soatat joutus               | spöttimään tämi   | in PNI-koodie reyds tai se | en 👘 |
| O says                             |                   |                            |      |
| Televicia                          |                   |                            |      |
| 8.485                              |                   |                            |      |
| 🖻 Scoribbat                        |                   |                            |      |
| 主 K0y(16)30                        |                   |                            |      |
| HERE ORD-FEMALES                   |                   |                            |      |
| \$r Pro: \$100.00                  |                   |                            |      |
| 1                                  | 2                 | 3                          | +    |
| 4                                  | 5                 | 6                          |      |
|                                    | -                 |                            |      |
| 7                                  | 8                 | 9                          | -    |
| •                                  | 0                 |                            | *    |

## C-Pen Note -käyttöopas

#### Esivaatimukset:

- C-Penin ja Android-laitteen on oltava yhdistetty toisiinsa (Bluetooth).
- C-Pen Core- ja C-Pen Note -sovellukset on oltava asennettuna.
- Siirry asetuksiin painamalla kolmea pistettä oikeassa yläkulmassa.

| lete  |
|-------|
| tings |
| out   |
|       |

#### C-Pen Note -asetukset:

- Automaattipuhe: jos käytössä, järjestelmän TTS-ääni sanoo kaiken skannaamasi heti.
- TTS-asetukset: pikakuvake järjestelmän TTS -asetuksiin helppoa TTS-asetusta varten. Suosittelemme SVOX:in tai Ivona HQ TTS:n käyttöä (saatavissa Google Play palvelusta).
- OCR-kieli: asettaa OCR-kielen, jota käytetään skannatun tekstin tunnistukseen.
- Pen-painikkeen asetukset: määrittää toiminnon C-Pen-toimintopainikkeelle.
- *Lisäasetukset:* pikakuvake kaikkiin saatavissa oleviin C-Pen Core -asetuksiin.
- Muodosta C-Pen-pariyhteys: on ohjattu pariyhteyden muodostaminen C-Pen- ja Android-laitteen liittämiseksi toisiinsa. Aloita prosessi napsauttamalla.
- *Fonttiasetukset*: asettaa tekstimuistioissa käytetyn fonttikoon.

| C 🕼 C-Penhare                                                                                                    |          |
|----------------------------------------------------------------------------------------------------|----------|
| Test Ta Speech                                                                                                    |          |
| Judia Episek<br>Text In Speech and Servard when scienting Sect<br>TEX Sentings<br>CNB to Speec                                                                                      |          |
| C-Pes Zellings                                                                                                    |          |
| OD/Language<br>Edited Inspagnets lan-stard often scanverspined<br>Perdiastes Resting<br>Edited with-Inspagnets where is Persbastes isoficiant<br>Advanced settings<br>Child is spec | Reduce a |
| Pair C-Pen                                                                                                    |          |
| Matterial pair<br>Child to pair                                                                                                    |          |
| Font Lettings                                                                                                    |          |
| Parei Elar<br>Chastar fre sirected fant star                                                                                                    | м.       |
|                                                                                                    |          |
|                                                                                                    |          |
|                                                                                                    |          |
|                                                                                                    |          |
|                                                                                                    |          |
|                                                                                                    |          |
|                                                                                                    |          |
|                                                                                                    |          |
|                                                                                                    |          |

#### C-Pen Notes

• Tämä näkymä luettelee kaikki laitteeseen tallennetut muistiot. Avaa tai jaa muistio napsauttamalla.

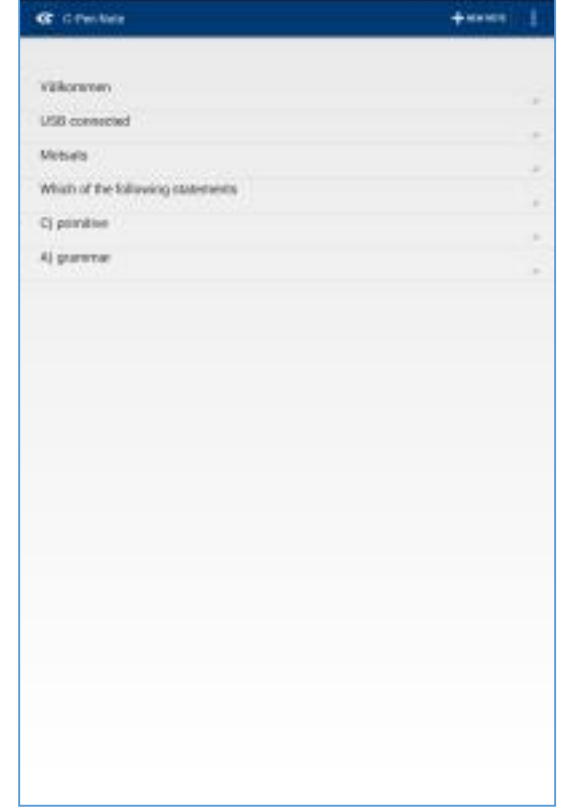

#### C-Pen Note -näkymä:

- Kaikki skannattu teksti päätyy tähän tekstieditorinäkymään.
- Kuuntele teksti valitsemalla ja napsauttamalla Toista -symbolia.
- Jaa muistio napsauttamalla Jaa -symbolia.

| C C OPenNate      |           | $\otimes   < $ |           |
|-------------------|-----------|----------------|-----------|
| MARCH C-FEINER TH | 4/49.4/11 |                |           |
| Title : No Title  |           |                | 10/5/2014 |
| 1                 |           |                |           |
|                   |           |                |           |
|                   |           |                |           |
|                   |           |                |           |
|                   |           |                |           |
|                   |           |                |           |
|                   |           |                |           |
|                   |           |                |           |
|                   |           |                |           |
|                   |           |                |           |
|                   |           |                |           |
|                   |           |                |           |
|                   |           |                |           |
|                   |           |                |           |
|                   |           |                |           |
|                   |           |                |           |
|                   |           |                |           |
|                   |           |                |           |

#### C-Pen Note -haku:

- Kaikki tässä ikkunassa skannattu teksti käynnistää Google-haun ja tulos näytetään välittömästi.
- Edellyttää Internet-yhteyttä.

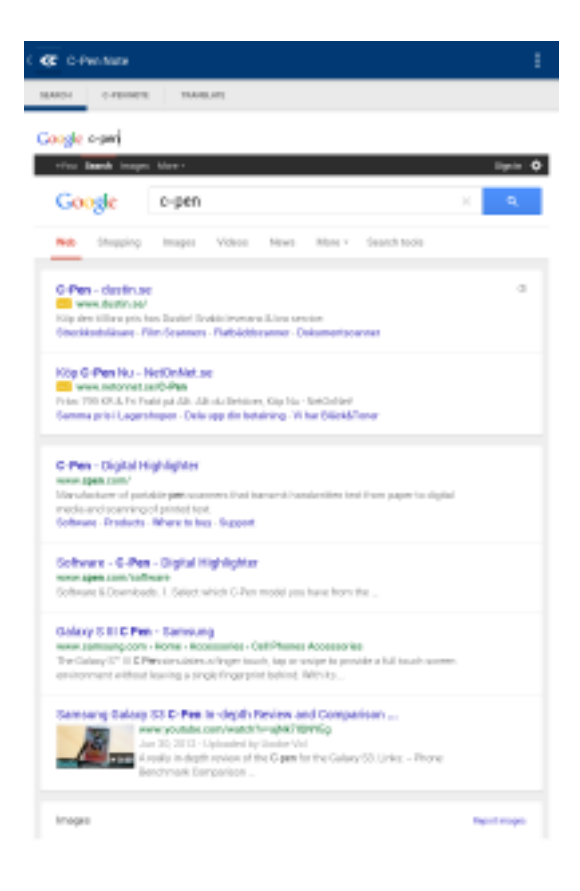

#### C-Pen Note -käännä:

 Kuten C-Pen Note -haussa, kaikki skannattu teksti päätyy tähän näkymään ja Google Translate-toiminnon käännös näytetään välittömästi.

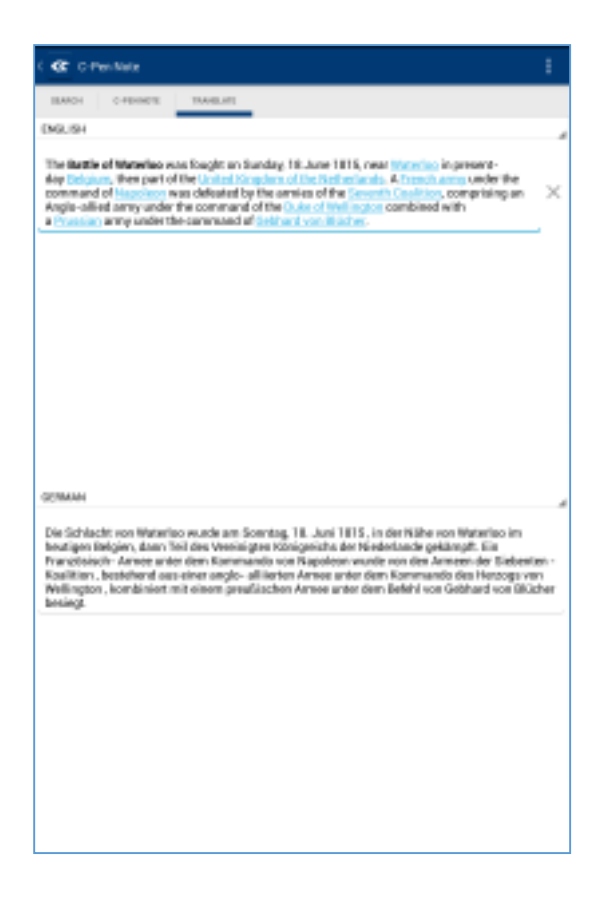

## Skannaus 3. osapuolen sovelluksiin

#### Esivaatimukset:

- C-Penin ja Android-laitteen on oltava yhdistetty toisiinsa (Bluetooth).
- C-Pen Core- ja C AnySoftKeyBoard (C-Pen edition) -sovellusten on oltava asennettuna.

#### Skannaus 3. osapuolen sovelluksiin:

- Avaa haluamasi sovellus, esimerkiksi uusi asiakirja Google Drivessa.
- Varmista, että syöttömenetelmäksi on valittu AnySoftKeyboard. Vedä Ilmoitus-valikko alas ja napsauta *Valitse syöttömenetelmä*.
- Muuta tarvittaessa OCR-kieli C-Pen Core asetuksissa.
- Käynnistä C-Pen 3.5.
- Skannaa ja nauti!

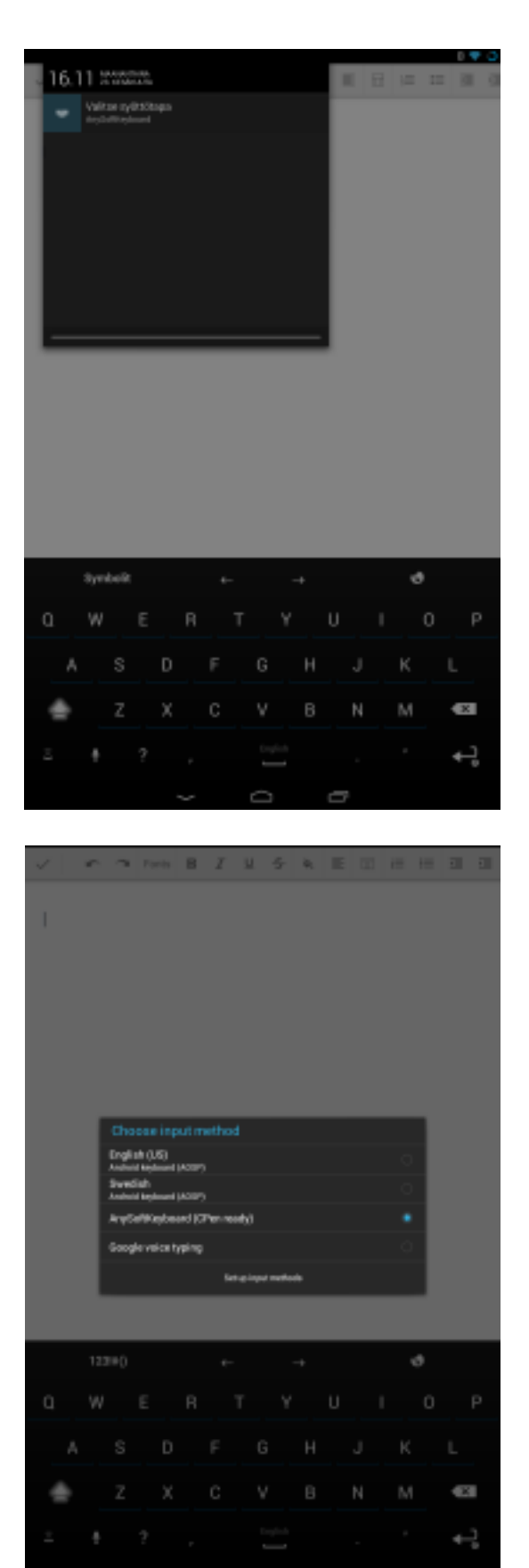